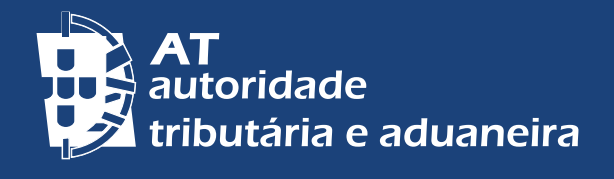

# **DOCUMENTOS DE PAGAMENTO**

RETENÇÃO NA FONTE E GUIAS

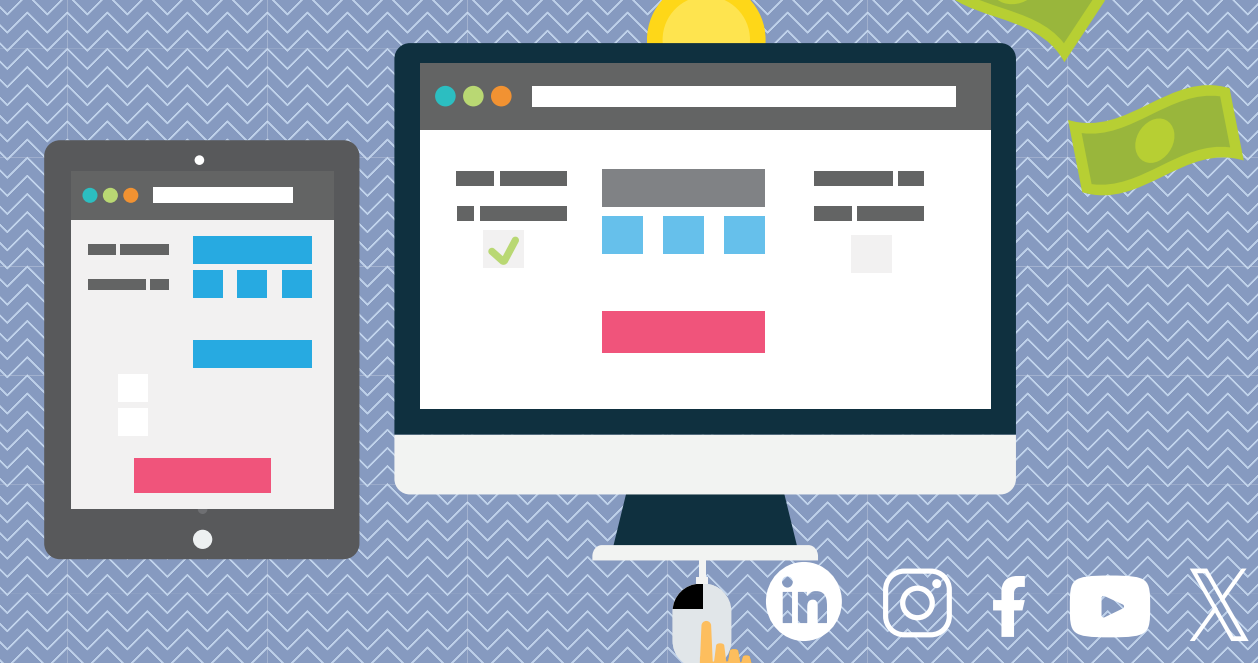

DOCUMENTOS DE PAGAMENTO RETENÇÕES NA FONTE E GUIAS

# DECLARAÇÃO DE RETENÇÃO NA FONTE (IRS, IRC, I.SELO)

#### **EMISSÃO E PAGAMENTO**

#### Declarações de Retenção na Fonte (DRF)

As DRF são declarações de pagamento destinadas a efetuar as entregas de importâncias retidas na fonte de Imposto sobre o Rendimento das Pessoas Singulares (IRS), de Imposto sobre o Rendimento das Pessoas Coletivas (IRC) e do Imposto do Selo (Portaria n.º 523/2003, de 04/07).

Nota: A Declaração Mensal de Imposto do Selo (DMIS) veio substituir a inclusão das operações sujeitas e não isentas de imposto do selo na declaração de retenções na fonte - aplicação obrigatória às operações e factos sujeitos a Imposto do Selo realizados a partir de 1 de janeiro de 2021.

#### Submeter as DRF

Aceda ao Portal das Finanças em: Cidadãos > Serviços > Retenções IRC/IRS e I. Selo - Preencher Declaração.

As DRF só ficam visíveis após 48 Horas da submissão podendo ser consultadas no Portal das Finanças, em Cidadãos > Serviços > Movimentos Financeiros - <u>Informação</u> <u>Financeira</u>.

Em "Os meus documentos" filtrar por "Imposto" e selecionar o "Ano Fiscal" e "Tipo de Documento".

Para obter mais detalhe escolha o documento que pretende visualizar.

#### Compensação das DRF (em rubricas diferentes)

A compensação pode ser feita em códigos/rubricas diferentes, **mas** dentro do mesmo imposto, no mesmo ano civil e **desde que** a guia se encontre regularizada/ paga em cobrança voluntária.

#### Pagamento em excesso

Existem dois tipos de pagamento em excesso:

i) Guia submetida por valor superior ao devido e paga por este valor (erro criado dentro da guia).

Deve efetuar a compensação nos períodos seguintes nos termos do <u>n.º 4 do art.º</u> <u>98.º do CIRS</u> ou do <u>art.º 51.º do Código do Imposto do Selo (CIS)</u> e evidenciar esta operação na contabilidade. Nota: A compensação pode ser feita em códigos/rubricas diferentes, **mas** apenas dentro do mesmo imposto e do mesmo ano civil.

 ii) Guia submetida por um valor e paga por valor superior (erro criado fora da guia). Deve apresentar reclamação graciosa (art.º 140.º do CIRS e 132.º do CPPT) através do Portal das Finanças em Cidadãos > Serviços > Contencioso Judicial e Administrativo – Contencioso Administrativo > Entrega de Contencioso Administrativo. Selecione em Tipo Doc. Aplicacional: Instauração Processo – Reclamação Graciosa (art.º 70.º do CPPT) para solicitar a restituição do excesso.

# CORREÇÕES

#### Impossibilidade de substituição das DRF (em caso de erro)

As declarações de retenção na fonte não se substituem. Se pretender corrigir deve solicitar a correção da DRF em causa.

A DRF deve estar paga em cobrança voluntária.

O pedido para correção deve ser formalizado no Portal das Finanças, no e-balcão, em: Contactos > <u>Atendimento e-balcão</u> - Aceder > Registar Nova Questão, selecionar:

Imposto ou área: IRS, IRC ou IMT/IS/IUC, Tipo de Questão: Pagamentos, Questão: Guias Retenção na Fonte.

#### O que se pode corrigir

Apenas os evidenciados nos campos:

- Zona geográfica Continente, Açores, Madeira;
- · Alteração de códigos/rubricas;
- · Desdobramento de códigos/rubricas ou valores;
- Passagem de guias de Residentes para Não Residentes e vice-versa. (Totalidade da DRF).

#### Consultar as correções

No Portal das Finanças selecione: Cidadãos > Serviços > Movimentos Financeiros -Informação Financeira > Resumo de Cobrança. 3|6

# ANULAÇÕES

# Anular DRF não pagas no Portal da Finanças (até 24 horas após a submissão)

Pode anular as DRF, não pagas, até 24 horas após a submissão.

Para o efeito deve consultar a guia, usando a mesma senha com que a submeteu em: Cidadãos > Serviços > Retenções IRC/IRS e I. Selo - <u>Consultar.</u>

A página permite-lhe consultar as Declarações entregues de Retenções na Fonte de IRS/IRC e Imposto de Selo.

Quando selecionar o período da guia que pretende anular, ficam visíveis todas as guias submetidas para esse período. Em "Mais Inf.", deve clicar no botão para "Anular".

#### Anular DRF não pagas no Portal da Finanças (após 24 horas posteriores à submissão)

Após as 24 horas, **mas antes da guia evoluir para execução fiscal**, conforme o tipo de retenção a corrigir, pode efetuar a anulação no Portal das Finanças, na informação financeira em: Cidadãos > Serviços > Movimentos Financeiros -<u>Informação Financeira</u>.

Nota: para mais informações sobre esta funcionalidade deve consultar o Manual "Anulação de Guias de Retenção na Fonte – Nova Funcionalidade."

### Evolução do valor da DRF para execução fiscal (antes de ser anulada)

Verifique cada uma das seguintes situações e proceda em conformidade:

- Se já **submeteu pedido de anulação** e a guia, entretanto, evoluiu para execução fiscal, deve aguardar a concretização do pedido;
- Se não submeteu pedido de anulação e a guia evoluiu para execução fiscal, deve apresentar reclamação graciosa (art.º 140.º do CIRS e 132.º do CPPT) através do Portal das Finanças em Cidadãos > Serviços > Contencioso Judicial e Administrativo – Contencioso Administrativo > Entrega de Contencioso Administrativo. Selecione em Tipo Doc. Aplicacional: Instauração Processo – Reclamação Graciosa (art.º 70.º do CPPT).

#### Anulação da DRF que já se encontra paga

Se anulou a guia antes do pagamento estar refletido, esta será automaticamente reativada com a entrada do pagamento. Não deve submeter uma nova DRF.

No caso do 1.º pagamento ser de valor inferior deve pagar a diferença, utilizando a mesma referência de pagamento.

**Obs:** Apenas, pode utilizar o Multibanco (ATM) no caso de não o ter utilizado para efetuar o 1.º pagamento.

#### Impossibilidade de pedir anulação da DRF (caso já tenha sido paga)

Deve utilizar este valor em entregas futuras da mesma natureza e dentro do mesmo ano do pagamento.

Não submete DRF para estes períodos a não ser que tenha a entregar valor superior. Neste caso submete uma declaração pela diferença.

Não lhe sendo possível a compensação do valor total até ao final do ano, deverá apresentar reclamação graciosa, através do Portal das Finanças em Cidadãos > Serviços > Contencioso Judicial e Administrativo – Contencioso Administrativo > Entrega de Contencioso Administrativo. Selecione em Tipo Doc. Aplicacional: Instauração Processo – Reclamação Graciosa (art.º 70.º do CPPT).

#### **DRF anuladas**

As DRF anuladas pelos Serviços, são visíveis no Portal das Finanças e podem ser consultadas em: Cidadãos > Serviços > Movimentos Financeiros > Informação <u>Financeira</u> > Resumo de Cobrança.

Tratando-se do Imposto do Selo (IS), a compensação do imposto deve ser efetuada nos termos do <u>art.º 52.º-A do CIS.</u>

Não sendo possível a compensação do valor total até ao final do ano, deve apresentar reclamação graciosa (art.º 140.º do CIRS e 132.º do CPPT) através do Portal das Finanças em Cidadãos > Serviços > Contencioso Judicial e Administrativo – Contencioso Administrativo > Entrega de Contencioso Administrativo. Selecione em Tipo Doc. Aplicacional: Instauração Processo – Reclamação Graciosa (art.º 70.º do CPPT).

Submissão da DRF em novembro, por valor superior ao devido e pago esse valor, mas o valor do excesso é superior ao que deve ser entregue em dezembro

Deve efetuar a compensação em dezembro com o valor correspondente. Não submete guia para este mês.

Quanto ao excesso, deve apresentar reclamação graciosa (<u>art.º 140.º do CIRS</u> e <u>132.º do CPPT</u>) através do Portal das Finanças em Cidadãos > Serviços > Contencioso Judicial e Administrativo – Contencioso Administrativo > <u>Entrega</u>

DOCUMENTOS DE PAGAMENTO RETENÇÕES NA FONTE E GUIAS

<u>de Contencioso Administrativo</u>. Selecione em Tipo Doc. Aplicacional: Instauração Processo – Reclamação Graciosa (<u>art.º 70.º do CPPT</u>).

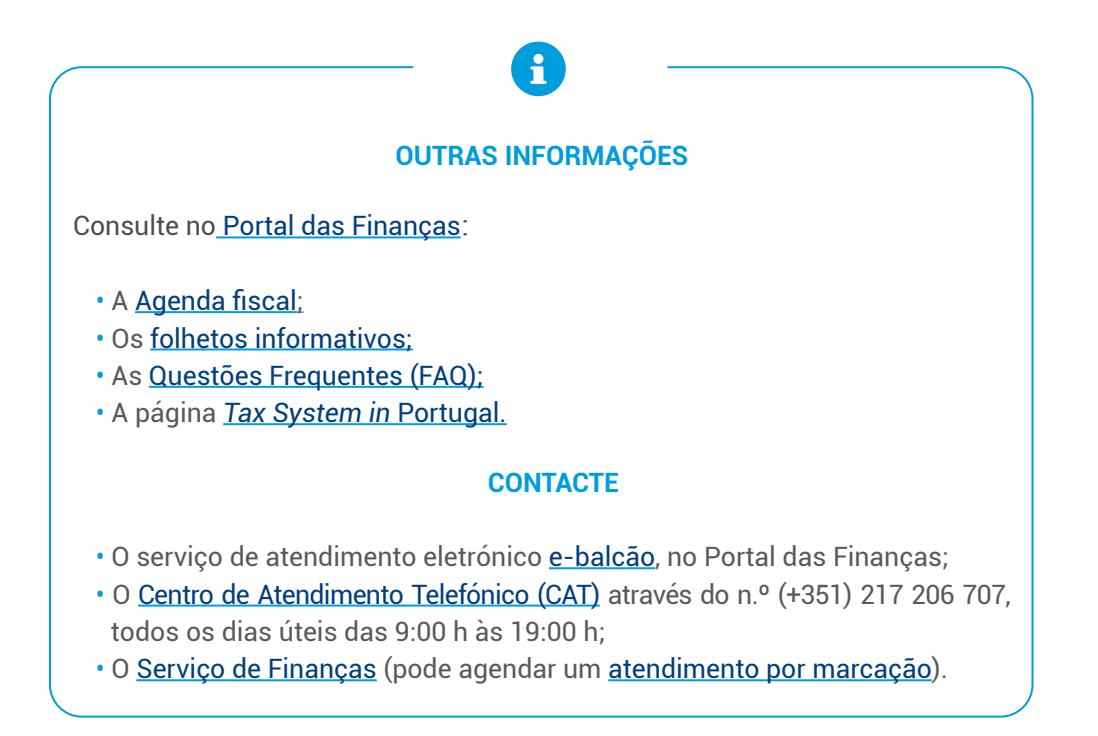

Este folheto não dispensa a consulta da legislação em vigor

Autoridade Tributária e Aduaneira dezembro 2024 **6** | 6